Stellarium est un logiciel de planétarium open source et gratuit pour votre ordinateur. Il affiche un ciel réaliste en 3D, comme si vous le regardiez à l'œil nu, aux jumelles ou avec un télescope. Il est installable sous Linux, Windows et Mac. On peut aussi l'installer sur un smartphone. <u>Références :</u> http://www.stellarium.org/fr/ et

http://www.stellarium.org/wiki/index.php/Accueil

Sans utiliser Stellarium.

- Écrivez la liste des noms de constellations que vous connaissez. Indiquez chaque fois si vous savez la repérer dans le ciel.
- Écrivez la liste des noms d'étoiles que vous connaissez. Indiquez chaque fois si vous savez la repérer dans le ciel et si vous savez à quelle constellation elle appartient.
- 3) Écrivez la liste des planètes qui gravitent autour du Soleil.

Pour se préparer au camp d'astronomie à Saint-Luc, nous utiliserons ce logiciel.

- 4) À l'aide de Stellarium, indiquez à quelle heure la Lune se couchera la nuit du lundi 10 au mardi 11 septembre 2018 à Genève et à Saint Luc. Sera-t-elle visible ?
- 5) Pour quelle raison, les camps ont-ils lieu la troisième semaine de la rentrée et non la quatrième semaine de la rentrée, comme l'année passée ?
- 6) Quelles seront les planètes que vous devriez pouvoir observer durant votre séjour à St. Luc ?
- 7) Affichez la Grille azimutale. Écrivez le nom de quelques astres qui passeront par le Zénith lors de votre séjour à St. Luc. (Durant la nuit ou durant le jour).
- 8) L'azimute et la hauteur de l'étoile polaire, changent-elles au cours de la nuit ? Écrivez ces deux valeurs, le 11 septembre, à 22h00.
- 9) Écrivez le nom de constellations visibles depuis l'hémisphère sud mais non visibles depuis l'hémisphère nord.
- 10) Il existe deux systèmes d'axes importants en astronomie, la « grille équatoriale [E] » et la « grille azimutale [Z] ». Écrivez leurs caractéristiques, comment sont-elles définies ?
  Affichez ces deux grilles, accélérez le défilement du temps Expliquez l'effet de presser sur Ctrl+m? À quoi cela sert-il ?
- 11) Choisissez une étoile et écrivez les caractéristiques que l'on peut obtenir à l'aide de Stellarium sur cette étoile.
- 12) Choisissez une constellation et étudiez son évolution sur 100'000 ans. Que constatez-vous ?

| Raccourcis clavier de Stellarium | , c.f. htt | p://www.stellarium.org | g/wiki/index. | ph | p/Raccourcis clavier |  |
|----------------------------------|------------|------------------------|---------------|----|----------------------|--|
|                                  |            |                        |               |    |                      |  |

| Touche                                                       |                                                                                                    | Description                                                                           |  |  |  |  |
|--------------------------------------------------------------|----------------------------------------------------------------------------------------------------|---------------------------------------------------------------------------------------|--|--|--|--|
| Page Up/Down<br>Ctrl+flèche Haut/bas<br>Molette de la souris |                                                                                                    | Zoom +/-                                                                              |  |  |  |  |
| Bouton g                                                     | gauche de la souris                                                                                   | Sélection d'objet                                                                     |  |  |  |  |
| Bouton d                                                     | lroit de la souris                                                                                    | Désactive la sélection d'objets                                                       |  |  |  |  |
| Antislasl                                                    | n (\)                                                                                                 | Auto-zoom moins                                                                       |  |  |  |  |
| Slash (/)                                                    |                                                                                                    | Auto-zoom plus sur l'objet sélectionné                                                |  |  |  |  |
| Espace                                                       |                                                                                                    | Centre sur l'objet sélectionné                                                        |  |  |  |  |
| j                                                            | Diminue la vitesse du t                                                                               | emps (ou diminue la vitesse d'un script en cours d'exécution)                         |  |  |  |  |
| k                                                            | Retour au défilement n                                                                                | our au défilement normal du temps                                                     |  |  |  |  |
| 1                                                            | Augmente la vitesse du                                                                                | nente la vitesse du temps (ou augmente la vitesse d'un script en cours d'exécution)   |  |  |  |  |
| _                                                            | Recule de 1 jour solair                                                                               | cule de 1 jour solaire                                                                |  |  |  |  |
| =                                                            | Avance de 1 jour solaii                                                                               | ur solaire                                                                            |  |  |  |  |
| [                                                            | Recule de 1 semaine so                                                                                | le 1 semaine solaire                                                                  |  |  |  |  |
| 1                                                            | Avance de 1 semaine s                                                                                 | de 1 semaine solaire                                                                  |  |  |  |  |
| 7                                                            | Arrêt du temps (fige le temps)                                                                        |                                                                                       |  |  |  |  |
| 8                                                            | Met la date et l'heure actuelle                                                                       |                                                                                       |  |  |  |  |
| g                                                            | Affichage ou non du sc                                                                                | ol (ground)                                                                           |  |  |  |  |
| a                                                            | Affichage ou non de l'a                                                                               | atmosphère ( <b>a</b> tmosphere)                                                      |  |  |  |  |
| f                                                            | Active/Désactive l'affic                                                                              | rtive l'affichage de la brume sur l'horizon (fog)                                     |  |  |  |  |
| q                                                            | Affichage ou non des p                                                                                | points cardinaux (N, S, E, W)                                                         |  |  |  |  |
| clique                                                       | gauche sélectionne l'objet                                                                            |                                                                                       |  |  |  |  |
| clique                                                       | droit, désélectionne l'ol                                                                             | biet                                                                                  |  |  |  |  |
| t=space                                                      | Déplace le point de vue                                                                               | e pour garder l'objet sélectionné dans le centre (track object)                       |  |  |  |  |
| Ctrl+m                                                       | Le télescope corrige la                                                                               | rotation de la Terre. (Inverser la monture équatoriale/Azimutale)                     |  |  |  |  |
| p                                                            | Au choix: sans étiquettes planètes: étiquettes des planètes, étiquettes des planètes avec des orbites |                                                                                       |  |  |  |  |
| P<br>0                                                       | Affichage ou non de l'o                                                                               | ou non de l'orbite des planètes                                                       |  |  |  |  |
| s                                                            | Affichage ou non des é                                                                                | Affichage ou non des étoiles (star)                                                   |  |  |  |  |
|                                                              | Pour l'Affichage ou no                                                                                | tour l'Affichage ou non du nom des étoiles F4 + Noms et marqueurs + Étoiles           |  |  |  |  |
| c / v                                                        | Affichage ou non du de                                                                                | Affichage ou non du dessin des constellations / Affichage des noms des constellations |  |  |  |  |
| b                                                            | Affichage ou non du dessin des constellations ?                                                       |                                                                                       |  |  |  |  |
| r                                                            | Affichage des dessins artistiques des constellations                                                  |                                                                                       |  |  |  |  |
| d = n                                                        | Active/Désactive le no                                                                                | Active/Désactive le nom des nébuleuses = Affichage du nom des objets du ciel profond  |  |  |  |  |
| e                                                            | Active/Désactive la grille RA/Dec                                                                     |                                                                                       |  |  |  |  |
| Z                                                            | Au choix: monter méridien: montrer Alt / GRID Azi: rien                                               |                                                                                       |  |  |  |  |
|                                                              | Cycle through: draw eclintic: draw eclintic & planet trails: draw neither                             |                                                                                       |  |  |  |  |
|                                                              | Active/Désactive l'affic                                                                              | chage de la ligne équatoriale                                                         |  |  |  |  |
| F1                                                           | Annal la fenâtre d'aide                                                                               |                                                                                       |  |  |  |  |
| F2                                                           | Appel la fenêtre de cor                                                                               | de configuration                                                                      |  |  |  |  |
| F3 =                                                         | Ctrl+f Appel la fenêtr                                                                                | re de recherche                                                                       |  |  |  |  |
| F4                                                           | Appel la fenêtre de cor                                                                               | antiguration du ciel et de la vision                                                  |  |  |  |  |
| F5                                                           | Appel la fenêtre de cor                                                                               | re de configuration de la date et de l'heure                                          |  |  |  |  |
| F6                                                           | Appel la fenêtre de cor                                                                               | el la fenêtre de configuration de l'emplacement de l'observation                      |  |  |  |  |
| ESC                                                          | Ferme la fenêtre ouverte et sélectionnée (beln info & configuration)                                  |                                                                                       |  |  |  |  |
| Ctrl+s                                                       | Faire une canture d'écr                                                                               | Faire une canture d'écran (nom du fichier: Stellarium* hmn)                           |  |  |  |  |
| Ctrl+a                                                       | Ouitte Stellarium (command+O sur un Mac)                                                              |                                                                                       |  |  |  |  |
| 4                                                            |                                                                                                    |                                                                                       |  |  |  |  |
|                                                              |                                                                                                    |                                                                                       |  |  |  |  |